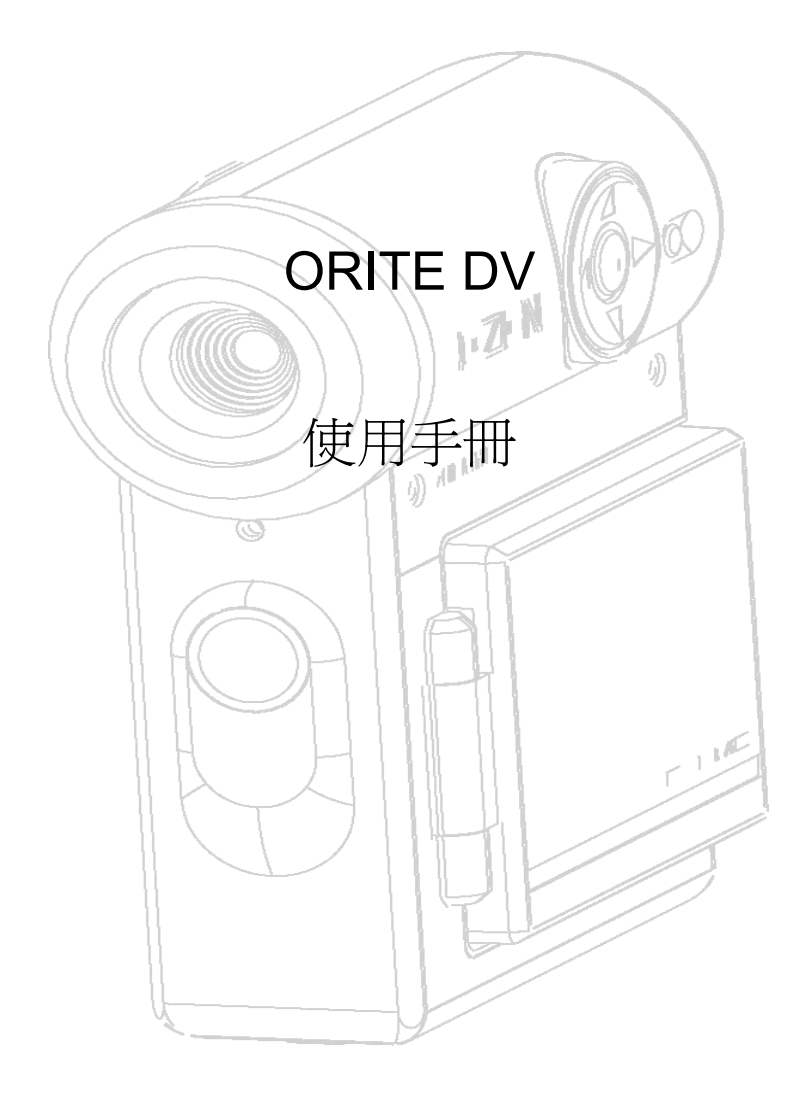

# 目錄

| 產品夕 | <b>ト</b> 觀介紹 | <br> | <br> | <br> | 3 |
|-----|--------------|------|------|------|---|
| 產品酉 | 记件           | <br> | <br> | <br> | 4 |
| 機身フ | 个紹           | <br> | <br> | <br> | 5 |

# 拍照之前的準備

|   | 電池和 SD 記憶卡的安裝 |
|---|---------------|
| 9 | 換電池的方法        |
|   | 語言設定          |
|   | 日期和時間的設定      |
|   | 防雜訊設定         |
|   | 移除電池和 SD 記憶卡  |

# 基礎照片拍攝

| 影片 (影片模式)   | .14 |
|-------------|-----|
| 照片(靜止影像模式)  | 15  |
| 觀看影像 (播放模式) |     |
| 一分割模式       | 16  |
| 六分割模式       | .17 |

### 進階拍照模式

| 解析度設定 | 18 |
|-------|----|
| 品質    |    |
| 自拍攝定  | 21 |
| 白平衡設定 |    |
| 調整曝光值 | 23 |

### 進階播放

| 刪除     | 24  |
|--------|-----|
| 指示     | 26  |
| 設定     |     |
| 語言     | .27 |
| 嗶嗶聲的設定 | 28  |
| 相機省電設定 | 29  |
| 時間設定   | .30 |
|        |     |

| 觀看影片       |    |
|------------|----|
| 數位彰隊列印候式   | 32 |
| 狀態         | 34 |
| 連接你的相機     |    |
| 從電視上看照片    |    |
| 從電腦上看照片    |    |
| 從相機下載影像至電腦 | 37 |
| 結束連結至電腦    |    |
|            |    |

# 補充說明

| Technical Specification |    |
|-------------------------|----|
| Warning displays        | 40 |
| Troubleshooting         | 40 |
| Quick Setting Guide     | 41 |

- 2 -

#### 本相機的特點

- ▶ 可錄製將近 105 分鐘的影片(此影片為 MPEG4 畫素, 128MB SD 記憶卡,解析度為 160x120)
- ▶ 影片解析度為 640x480, 320x240 和 160x120.
- ▶ 影像最大解析度為 1600x1200
- ▶ 自動白平衡設定和 AE 功能
- ▶ 可選擇最佳品質的影片與靜止影像設定
- ▶ 可固定焦距的鏡頭
- ➢ DPOF 列印功能
- ▶ 焦距功能可從 4x 調到 2.5x
- ➤ 3 張/秒 持續照相功能
- ▶ 有 512MB 的功能
- ▶ 影像可呈現在 1.5" 彩色 TFT LCD 顯示器
- ▶ 內建麥克風
- ▶ 內建擴音器
- ▶ 影像可透過 USB v2.0 快速傳輸
- ➤ Li-ion 電池
- ▶ Li-On 電池可於 AC 轉換器中充電
- ▶ 自動電源儲存功能
- ▶ 機身小又輕巧

配件

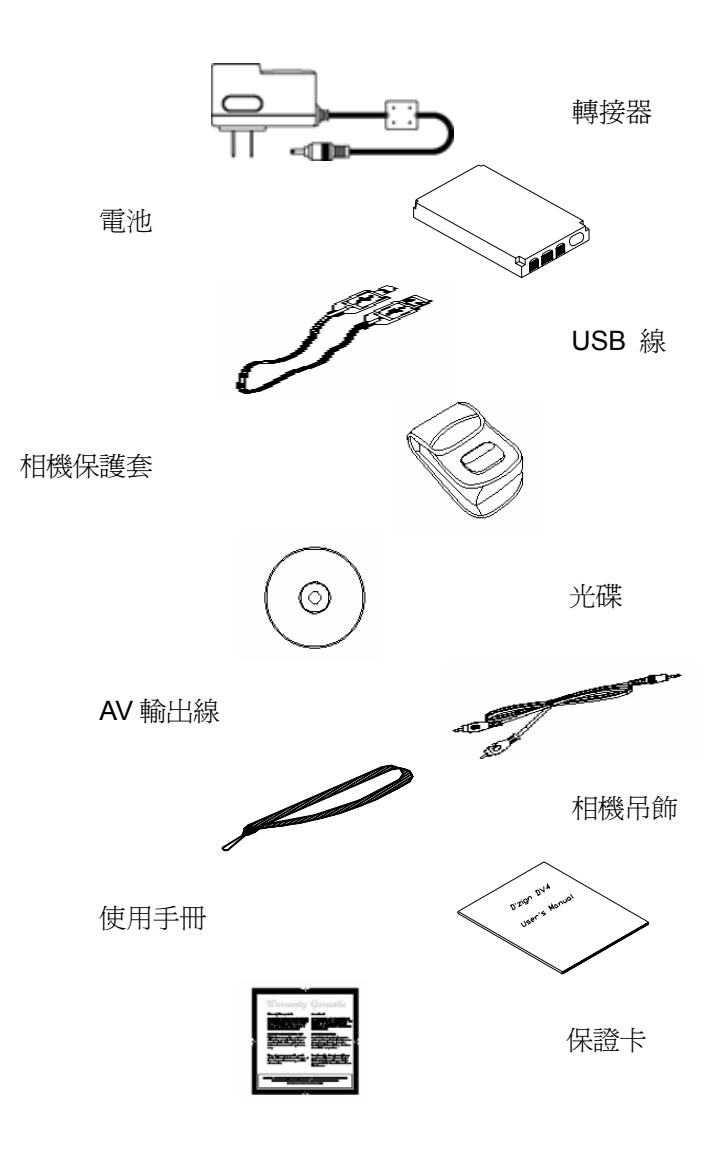

- 4 -

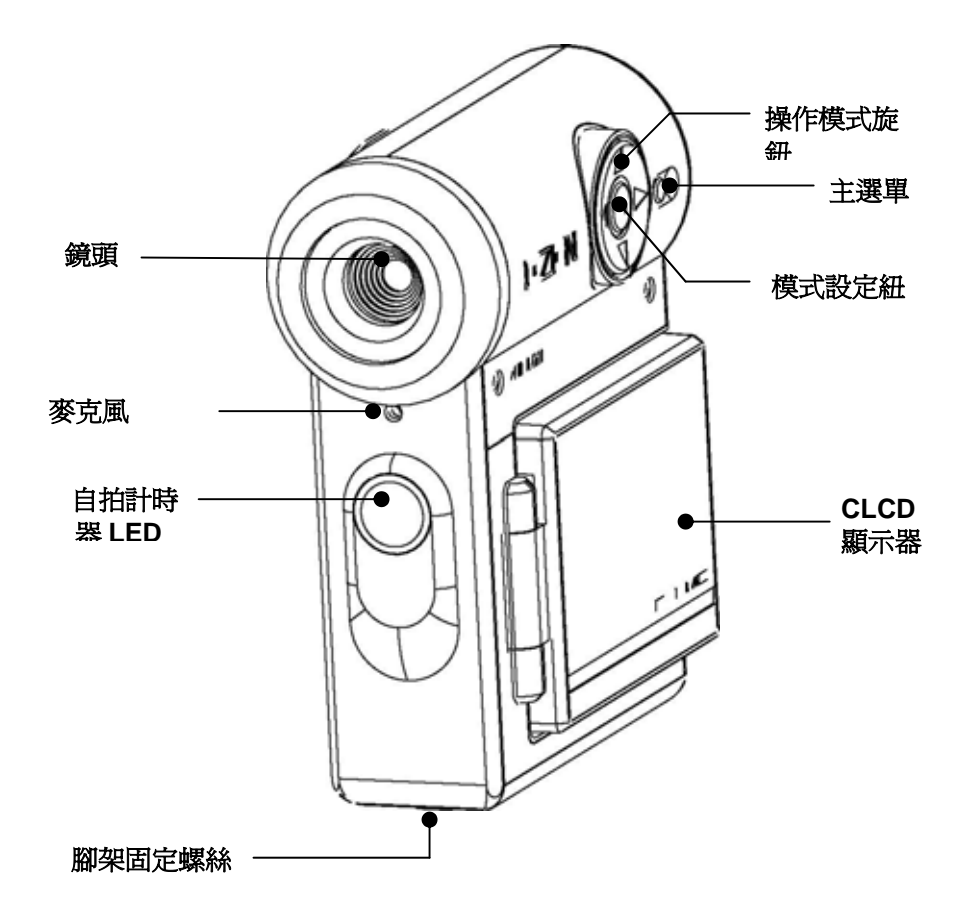

- 5 -

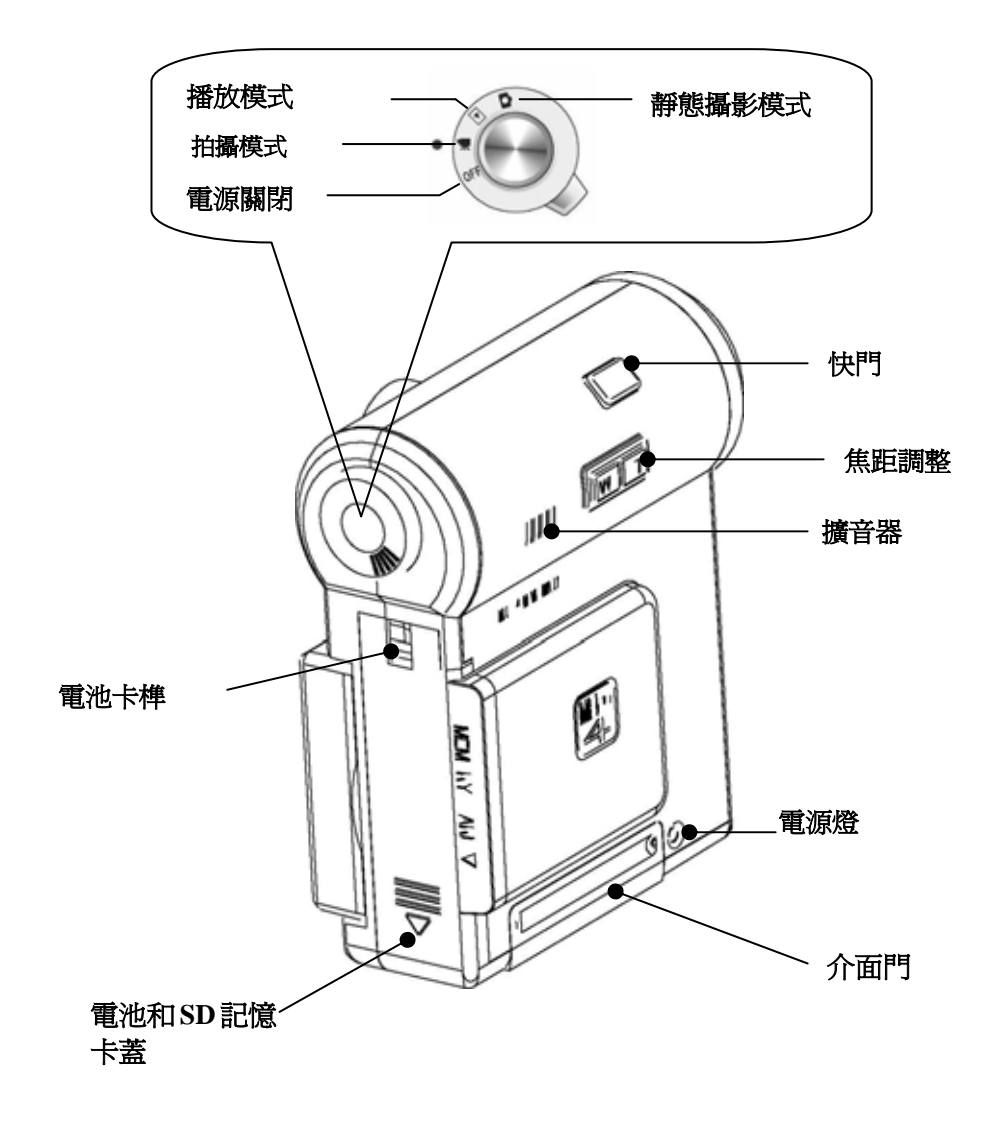

- 6 -

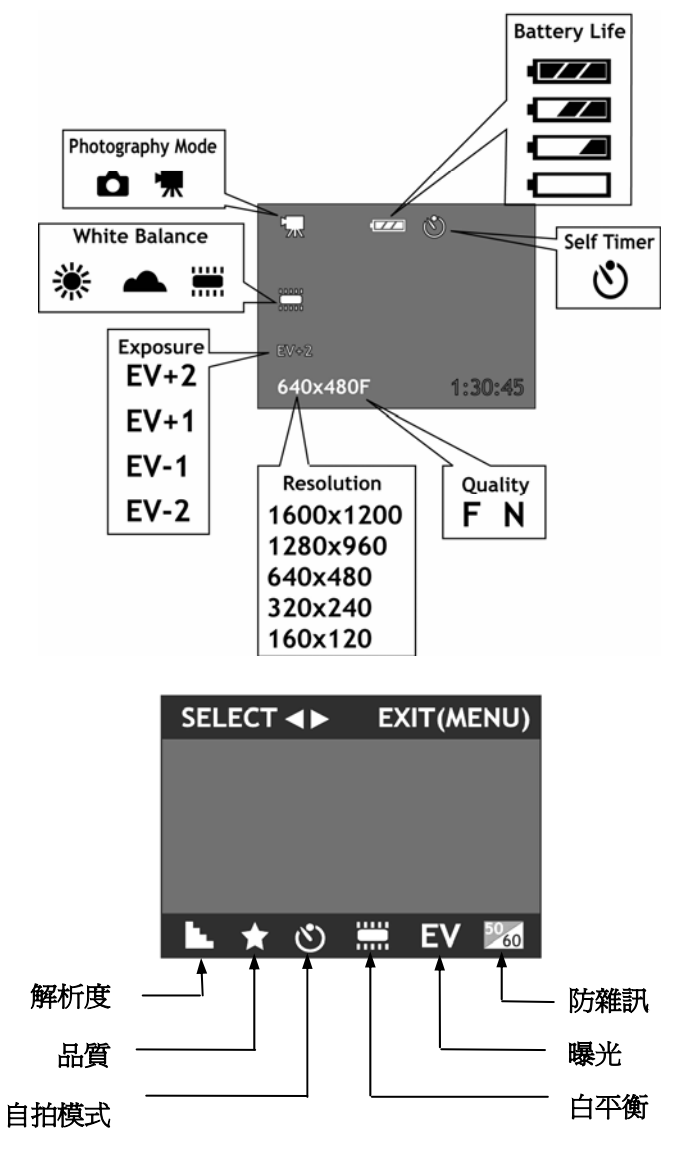

- 7 -

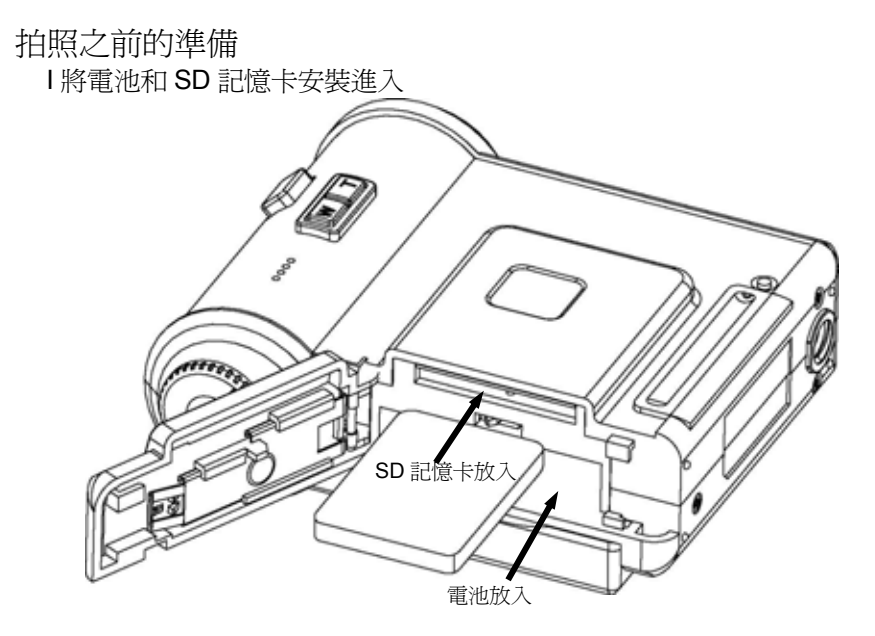

- 1. 將電池蓋側推後往上打開電池蓋.
- 2. 檢查電池正負極並依序放入電池,請參照電池蓋上圖示.
- 3. 將 SD 記憶卡插入插槽會有一點阻力
- 4. 蓋上蓋子

- ▶ 如果您在打開照相機電源的情況下打開電池蓋,照相機會自動關閉以保護 SD 記憶卡
- ▶ 如果SD記憶卡的插卡方向錯誤,將無法完全插入插槽,請小心插入方向
- ▶ 電池和 Nokia 8xxx 系列相容

- 8 -

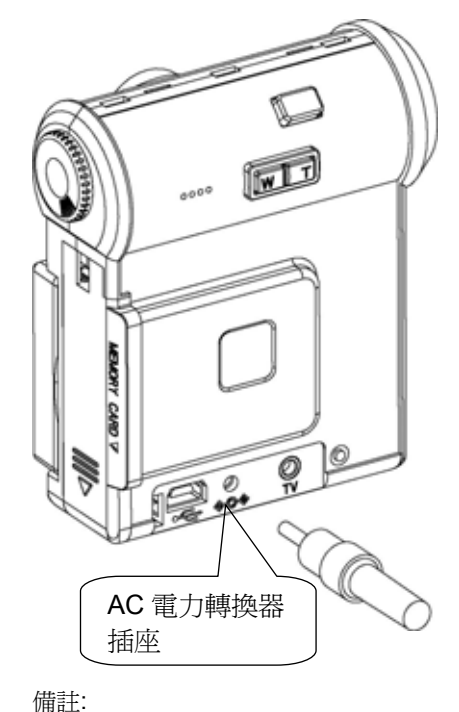

- 1. 將介面門打開
- AC 電源轉換器接上 5V
   2A 轉換成 5V 的電源
- 將 AC 電源轉換器插在電 源輸出孔之後在換 Li-ion 電池.當電源關閉時 LED 電源指示燈是紅色的
- 您可以打開電源並使用.
   AC 電源轉換器插來拍照 或攝影,照相機打開時電 源指示燈是橘色的.

| 傰 | Ē. | E. |
|---|----|----|
|   | 2  |    |

| Power Source  | Camera | LED Green | LED Orange | LED Red |
|---------------|--------|-----------|------------|---------|
| Battery       | ON     | ON        |            |         |
| AC Adapter    | ON     | ON        |            |         |
| Batt.+Adapter | ON     |           | ON         |         |
| Batt.+Adapter | OFF    |           |            | ON      |
| 不再演演使用電池初迎山小哇 |        |           |            |         |

不要連續使用電池超過八小時.

- ➤ 當關閉電源時, AC 電力轉換器才能連結或不連結相機
- ▶ 相機正以 USB 連結在電腦時,不要使用 AC 電力轉換器

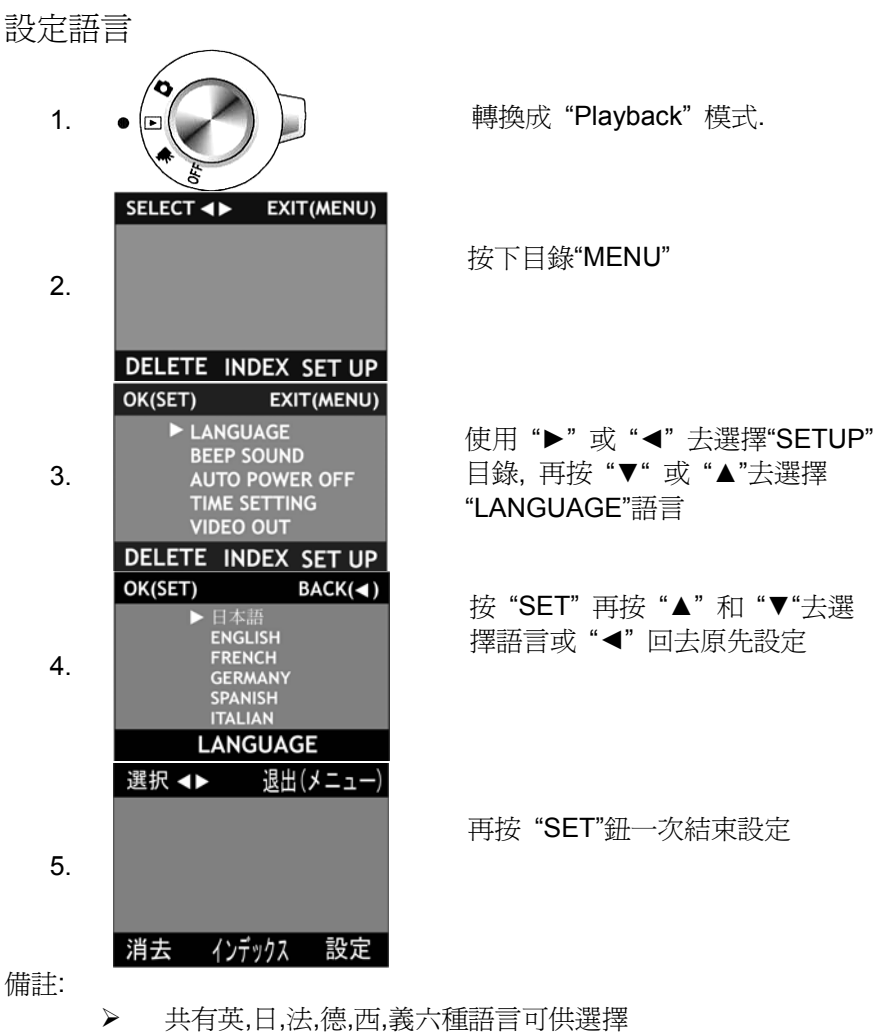

▶ 在操作過程中按"MENU"目錄就可取消設定

- 10 -

### 日期和時間的設定

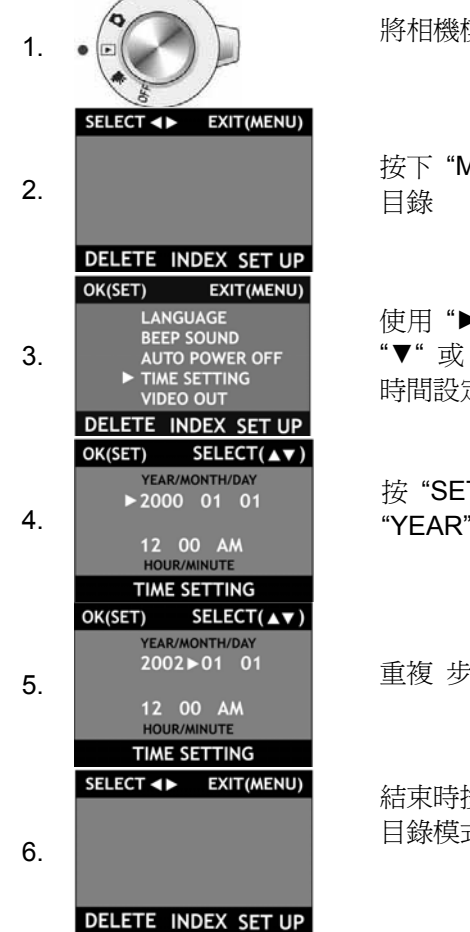

將相機模式旋轉至播放模式.

按下 "MENU"目錄按鈕,在螢幕上顯示 目錄

使用 "▶" 或 "◀" 去選擇設定, 再按 "▼" 或 "▲"去選擇 "TIME SETTING" 時間設定

按 "SET" 鈕,再按"▲" 和 "▼"更改 "YEAR" 年. 再按 "SET" 確認

重複 步驟四 直到日期和時間正確

結束時按"SET" 鈕確認,再回到"MENU" 目錄模式. 按"MENU" 鈕離開

備註:

▶ .在操作過程中按"MENU"目錄就可取消設定

- 11 -

### 防雜訊設定

您的相機需設定爲當地電源頻率,以免在拍照時出現問題

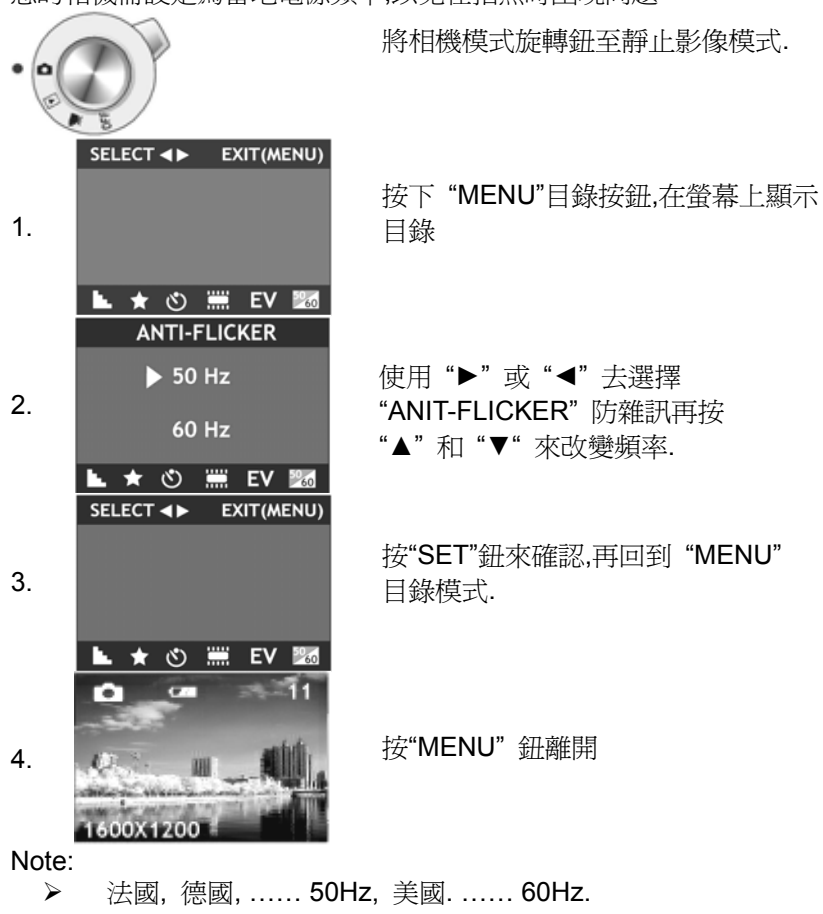

▶ 不正確的防雜訊設定會導致畫面出現條紋或模糊

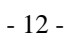

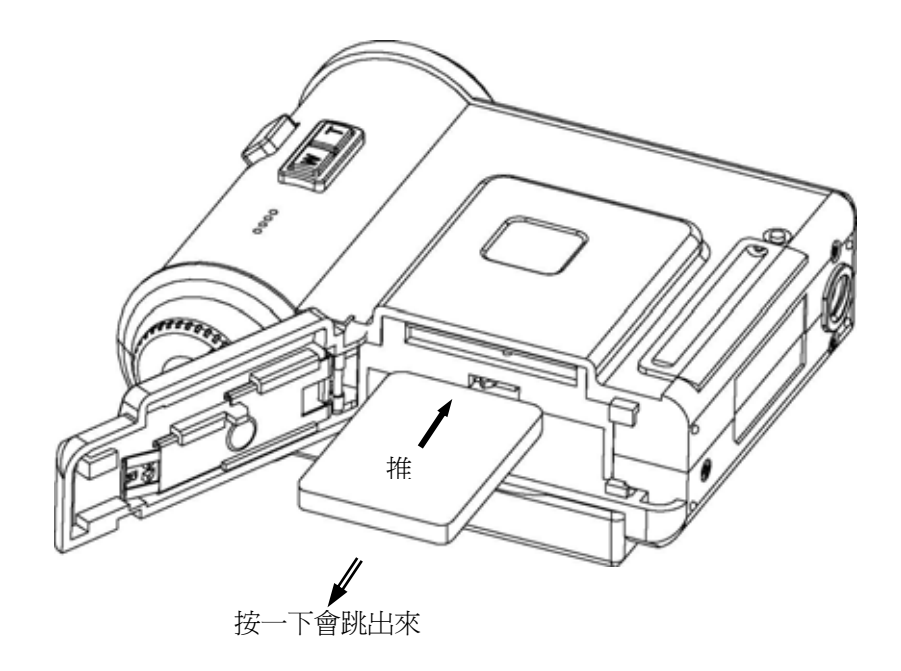

- 1. 檢查照相機電源是否關閉
- 2. 將電池蓋側推後往上打開
- 3. 按一下 SD 記憶卡,記憶卡會自動彈出 t
- 4. 翻轉相機,拿出電池
- 5. 關上電池蓋

- 13 -

# 基本拍照模式(VIDEO MODE)

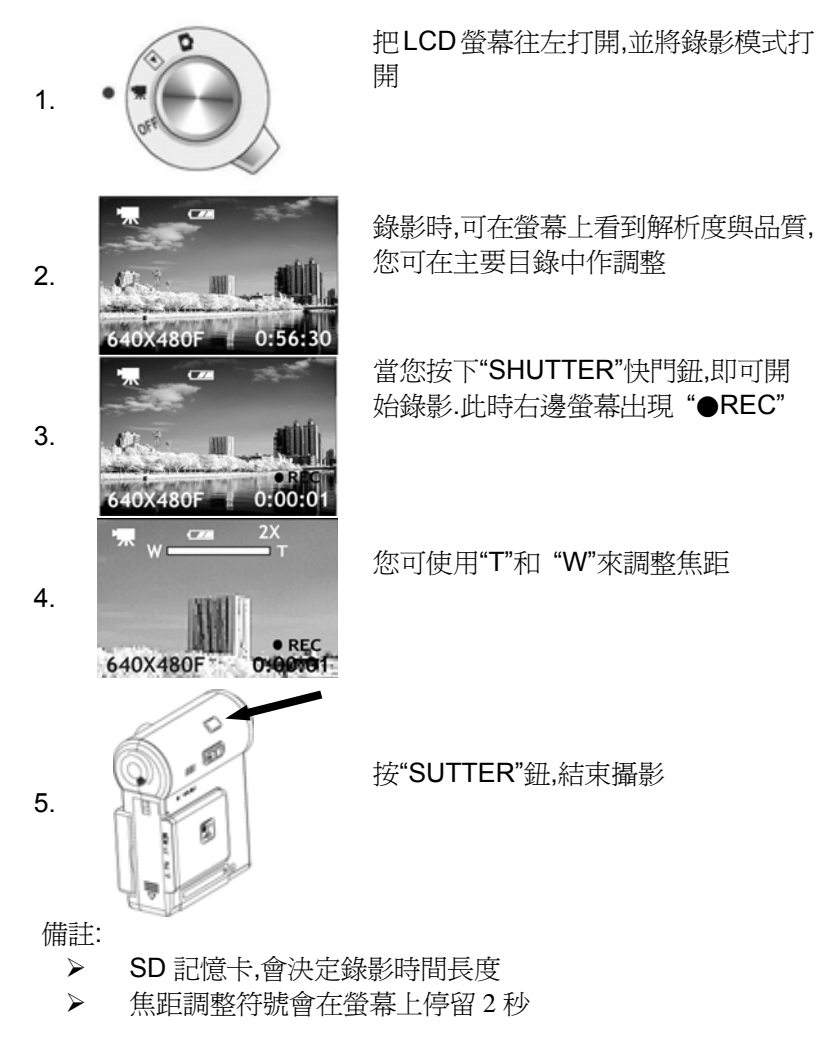

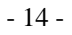

拍照(靜止影像模式)

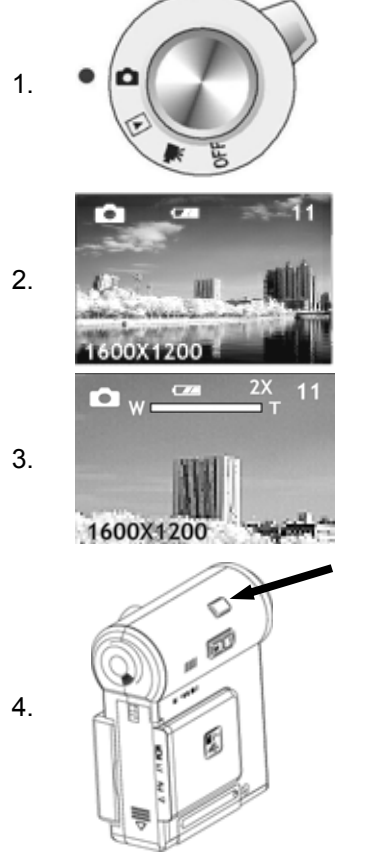

把LCD螢幕往左打開,並調整爲靜止影 像模式

螢幕上會顯示您想拍下的目標

可再此時調整焦距,調近距離按"**T**". 調 遠按"**W**".

照相按快門鈕.此時您會聽到相機發出 聲音,代表您已完成動作

備註:

- ▶ 螢幕上會出現可拍張數
- ▶ 您調整焦距時. 調整符號會在螢幕上停留2秒

觀看影像(播放模式)

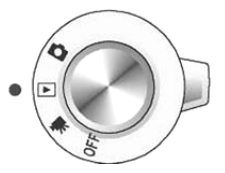

調整旋鈕至播放模式時,會顯示出您最後一次拍的照片

## 一分割模式

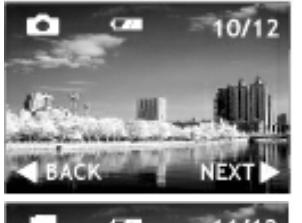

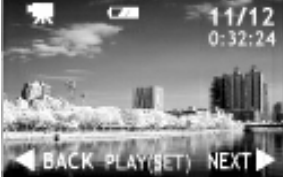

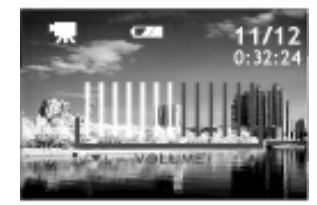

 您可使用"▶"和 "◄" 來觀看以拍好 的照片

2. 按"SET"鈕來播放影片,按"MENU" 會停止播放,並回到播放模式

備註: 播放影片時

- ▶ 按 "SET" 停止.再按 "SET" 重 新播放.
- ▶ 按 "◀" 可往後觀看.
- ▶ 按"▶"可向前觀看.
- 按"▲"和"▼"可調整音量, 音量調整符號會在螢幕上出現
   2秒

- 16 -

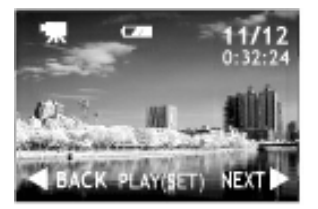

## 六分割模式

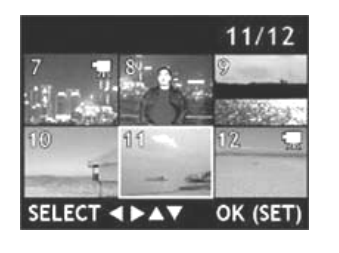

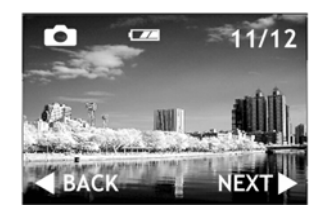

- 用 "▲", "▼"選擇您需要的圖片或影 片, "▶" 和 "◀" 來移動游標(黃色 框線)
- 2. 按 "SET"鈕觀看您選擇的影片或照 片,並可開始播放影片或全螢幕
  - 詳細的影片播放執行方式,請 看第十六頁第二點
  - ≻ 按 "MENU"目錄即可停止播 放影片,並回到播放模式

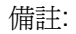

▶ 有關更詳細的索引設定,請參考進階播放模式第二十六頁

- 17 -

進階拍照模式

進階功能說明的章節會介紹一系列的操作,如拍照模式與攝影模式的切 換

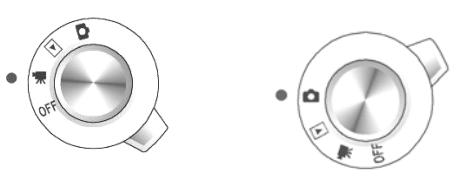

#### 解析度

您可選擇解析度來增強畫面品質,或可增加可拍攝的張數

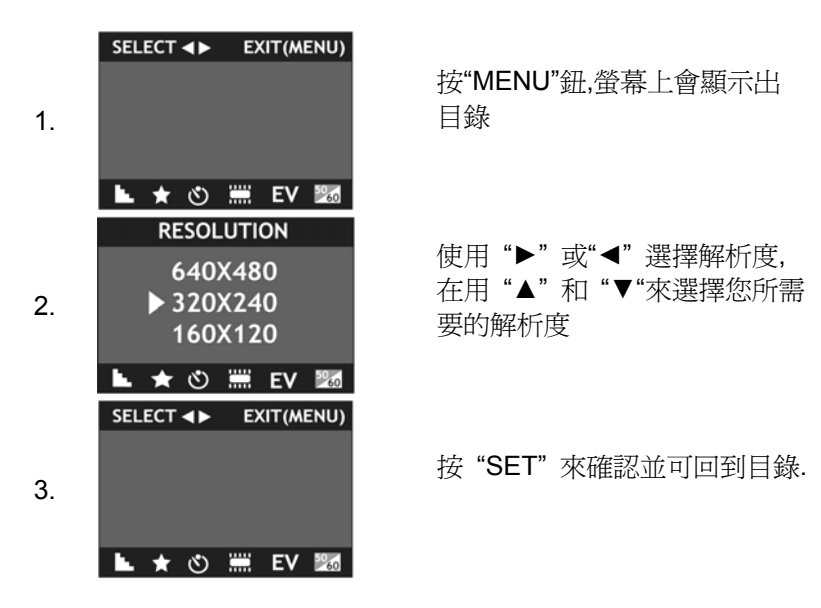

- 18 -

4.

#### 按"MENU"鈕離開.

#### 320x240F 1:30:45 Number of the frames recorded (Still Image)

| Resolution                                     | 1600x1200          | 1280x960           | 640v480            |  |  |
|------------------------------------------------|--------------------|--------------------|--------------------|--|--|
| Image file size                                | Approx. 550K       | Approx. 350K       | Approx. 45K        |  |  |
| SD-32MB                                        | Approx. 55 frames  | Approx. 90 frames  | Approx. 720 frames |  |  |
| SD-64MB                                        | Approx. 115 frames | Approx. 183 frames |                    |  |  |
| SD-128MB Approx. 238 frames Approx. 370 frames |                    |                    |                    |  |  |
| Capacity of movie recorded (Video)             |                    |                    |                    |  |  |

Resolution 640x480 320x240 160x120 Quality Fine Fine Fine SD-128MB Approx. 10 min Approx. 25 min Approx. 73 min SD-256MB Approx. 21 min Approx. 50 min Approx. 146 min SD-512MB Approx. 42 min Approx. 101 min Approx. 293 min

| Resolution | 640x480        | 320x240         | 160x120         |
|------------|----------------|-----------------|-----------------|
| Quality    | Normal         | Normal          | Normal          |
| SD-128MB   | Approx. 20 min | Approx. 45 min  | Approx. 105 min |
| SD-256MB   | Approx. 40 min | Approx. 90 min  | Approx. 214 min |
| SD-512MB   | Approx. 80 min | Approx. 180 min | Approx. 428 min |

備註:

> 根據您所設定的影片容量和品質,可以決定您可拍的張數

▶ 品質設定只會影響影片模式 (影片錄製時間).有關品質的

設定,請參考第二十頁

- ▶ 當設定生效時,即可看到個別的圖示顯示在螢幕上
- ▶ 在設定過程中要離開,按 "MENU"鈕即可

品質 (影像壓縮比)

對於紀錄影像容量的選擇,你可以選擇三種解析度和兩種影像品質的設定,選 "FINE" 為較好的影像品質,或選"NORMAL"去增加影片錄製時間. 此功能只在影片模式執行

|    | SELECT <b>I</b> EXIT(MENU)        |                          |
|----|-----------------------------------|--------------------------|
| 1. |                                   | 按"MENU"鈕,讓畫面顯示在螢幕<br>上   |
|    | ⊾ ★ 🕲 🗰 EV 🜌                      |                          |
|    | QUALITY                           | 使用 "▶" 或 "◀" 來選擇品質       |
| ~  | FINE                              | "QUALITY"再按 "▲" 和 "▼" 來選 |
| 2. | NORMAL                            | 擇 "FINE" 或 "NORMAL".     |
|    | ⊾ ★ 🖄 🗰 EV 💹                      |                          |
|    | SELECT <b>&lt;&gt;</b> EXIT(MENU) |                          |
| 3. |                                   | 按 "SET" 來確認並可回到目錄.       |
|    | ⊾ ★ 🖒 🗰 EV 💹                      |                          |
| 4. | 2                                 | 按"MENU"鈕離開.              |
|    | 640x480F 1:30:45                  |                          |

備註:

▶ 此功能無法在靜止影像模式中執行

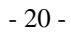

- ▶ 可看到功能圖示顯示在螢幕上
- ▶ 在設定過程中要離開,按 "MENU"鈕即可

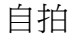

在10秒之後,相機會自動拍照 I (LED 顯示燈會閃爍)

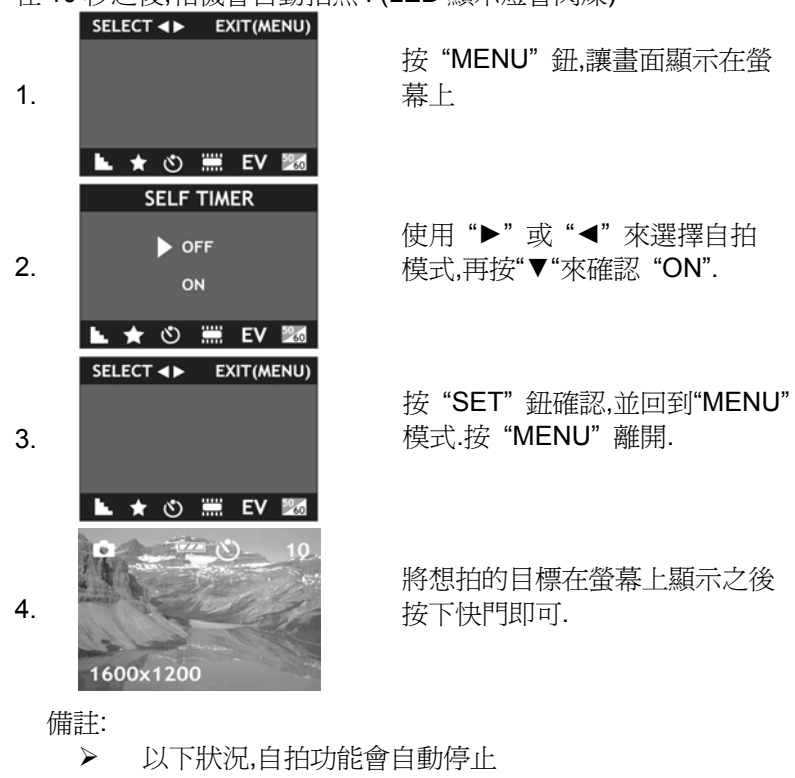

- i. 當您將靜止模式轉換成播放模式時
- ii. 當您將相機關閉時

 $\triangleright$ 

- 當設定生效時,即可看到功能圖示顯示在螢幕上
- ▶ 在設定過程中要離開,按 "MENU"鈕即可

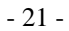

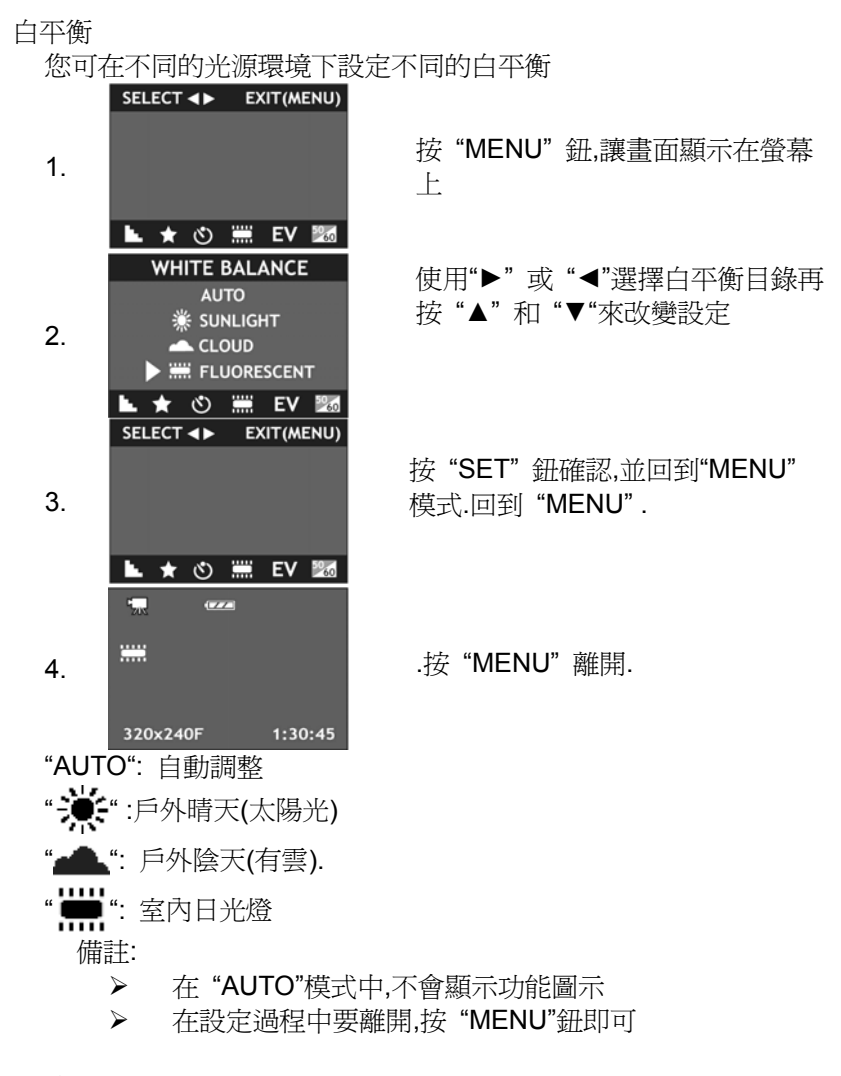

曝光 (曝光値的調整)

您可調整曝光值去補償拍照現場環境光源,不管所拍攝的環境為背光

- 22 -

逆光或是太暗太亮,此功能都能使相機或得最佳的拍攝效果

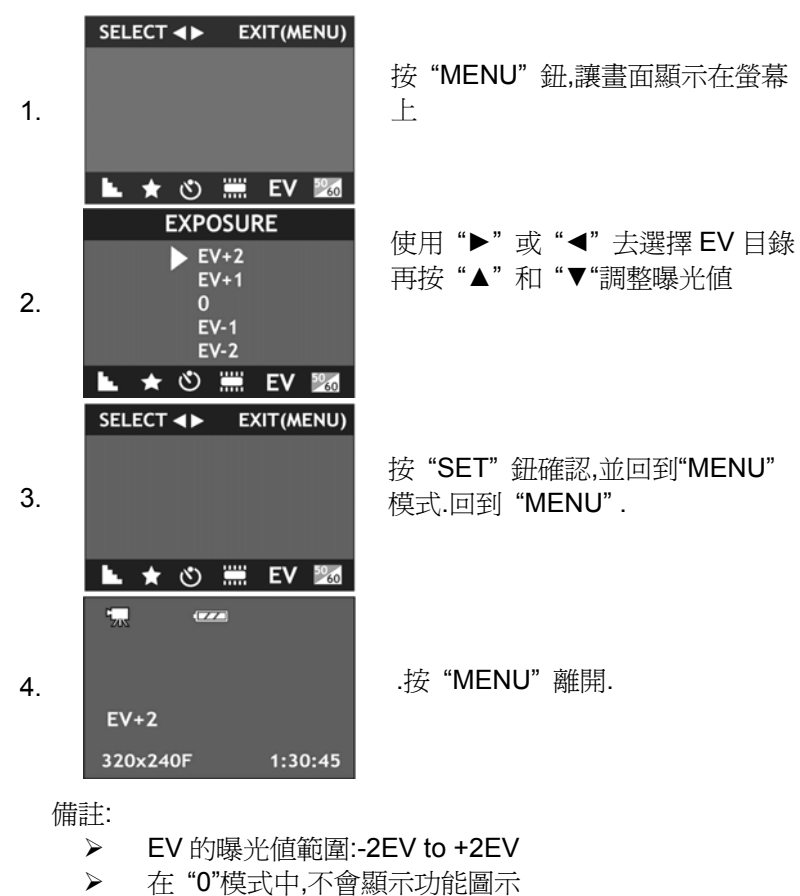

 $\triangleright$ 

進階播放模式

您可以在播放模式中了解刪除,分割,功能如何操作 刪除

- 23 -

在設定過程中要離開,按 "MENU"鈕即可

您可以從螢幕上刪除儲存在記憶卡中的影像.刪除之後,影像將會永久 從記憶卡中移除.

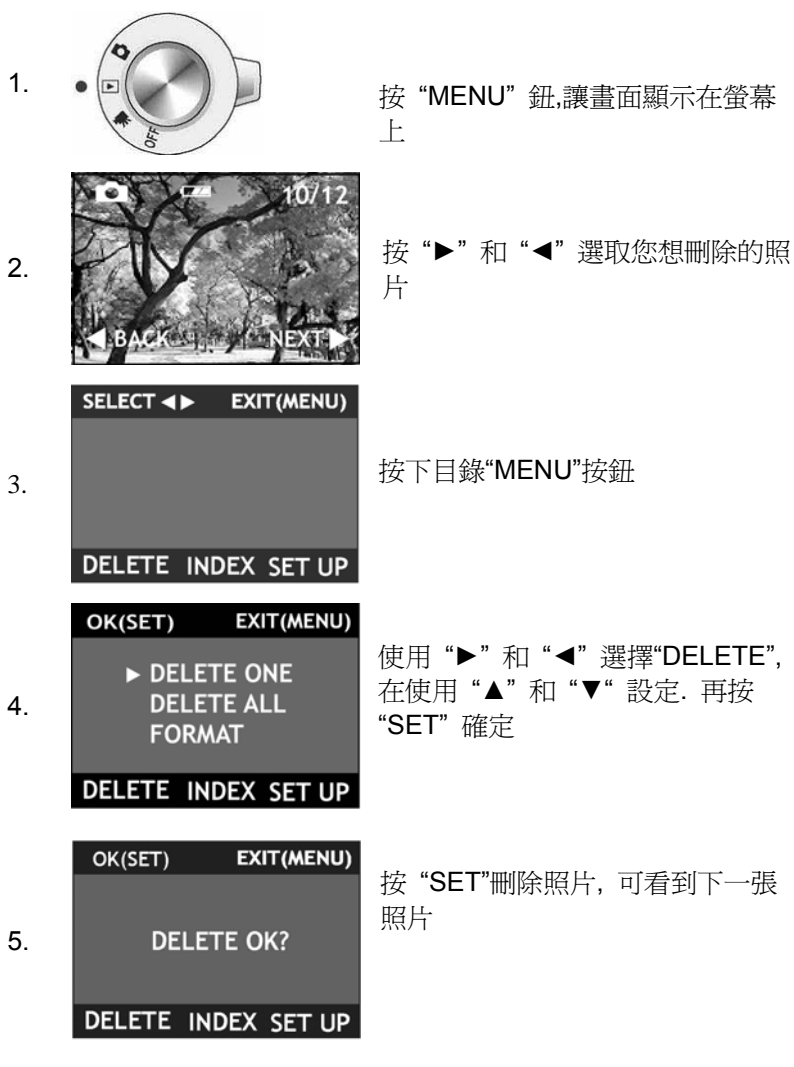

- 24 -

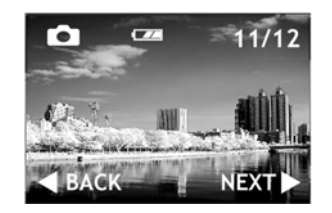

備註

- ▶ 刪除一張: 刪掉顯示的照片
- ▶ 全刪除:除了數位影像列印模式的設定,其他都被刪除
- ▶ 格式化 SD 記憶卡:除了數位影像列印模式的設定,其他 都被刪除
- ▶ 操作過程中按"MENU"即可取消設定
- ▶ 將您想儲存的影像下載至硬碟

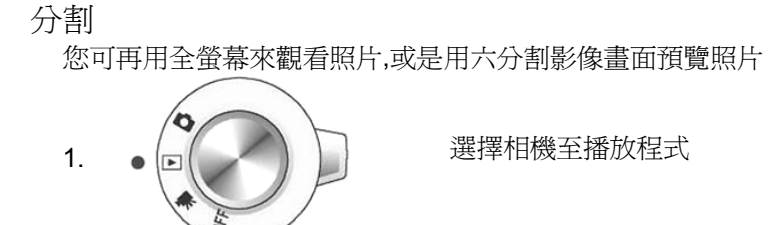

- 25 -

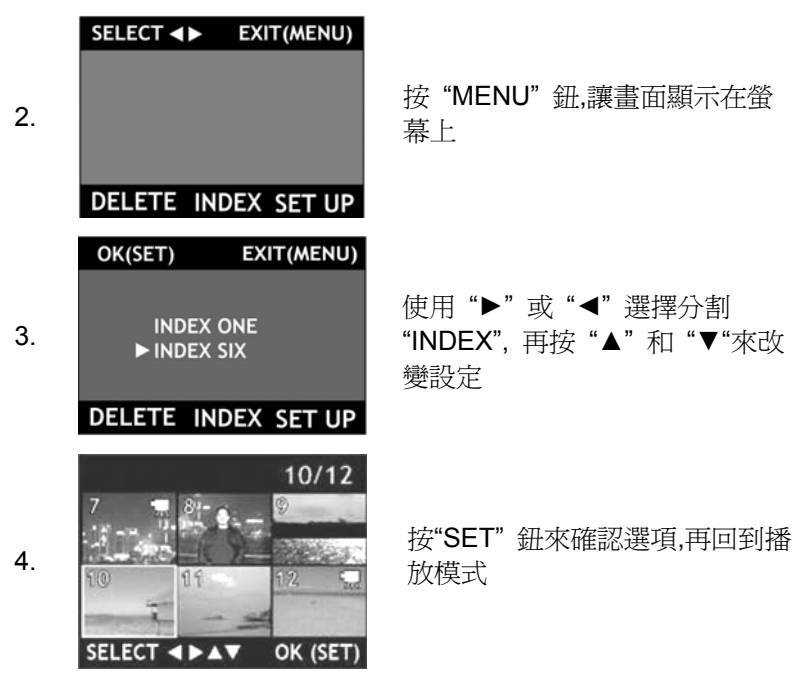

Note:

- ▶ 操作過程中按"MENU"取消設定即可 .
- ▶ 1分割:再螢幕上顯示一張照片
- ▶ 6分割: 一次在螢幕上顯示6張照片
- ▶ 詳細操作流程請參考 16-17 頁.

設定

語言

本相機共有六種語言可供選擇.此功能將會改變螢幕上的操作語言

- 26 -

| 1. |                                                                                             | 選擇相機至播放程式                                                |
|----|---------------------------------------------------------------------------------------------|----------------------------------------------------------|
|    | SELECT <> EXIT(MENU)                                                                        |                                                          |
| 2. |                                                                                             | 按"MENU"鈕,讓畫面顯示在螢幕<br>上                                   |
|    | DELETE INDEX SET UP                                                                         |                                                          |
| 3. | OK(SET) EXIT(MENU)<br>LANGUAGE<br>BEEP SOUND<br>AUTO POWER OFF<br>TIME SETTING<br>VIDEO OUT | 使用 "▶" 或 "◀" 選擇 "SETUP",<br>再按"▼" 或 "▲" 選擇<br>"LANGUAGE" |
|    | DELETE INDEX SET UP                                                                         |                                                          |
| 4. | OK(SEI) BACK(◀)<br>► 日本語<br>ENGLISH<br>FRENCH<br>GERMANY<br>SPANISH<br>ITALIAN              | 按"SET"鈕再按"▲"和"▼"選擇<br>您想要的語言 或按"◀"回到<br>"SET UP"尚未設定前的模式 |
|    |                                                                                             |                                                          |
| 5. | 選択 ◀▶   返田(メニュー)                                                                            | 按"SET" 鈕來確認選項,再回到播<br>放模式                                |
|    | 消去 インデックス 設定                                                                                |                                                          |

嗶嗶聲的設定

- 27 -

| 1. |                                                                                                    | 選擇相機至播放程式                                                    |
|----|----------------------------------------------------------------------------------------------------|--------------------------------------------------------------|
| 2. | SELECT INDEX SET UP                                                                                                  | 按"MENU"鈕,讓畫面顯示在螢幕上                                           |
| 3. | OK(SET) EXIT(MENU)<br>LANGUAGE<br>► BEEP SOUND<br>AUTO POWER OFF<br>TIME SETTING<br>VIDEO OUT<br>DELETE INDEX SET UP | 使用 "▶" 或 "◀" 選擇 "SETUP",<br>再按"▼" 或 "▲" 選擇<br>"BEEP SOUND"   |
| 4. | OK(SET) BACK(◀)<br>► ON<br>OFF                                                                                       | 按 "SET" 鈕再按 "▲" 和 "▼" 按鈕<br>設定嗶嗶聲 ON / OFF 或 "◀"回到<br>設定前的模式 |
| 5. | BEEP SOUND<br>SELECT ◀► EXIT(MENU)<br>DELETE INDEX SET UP                                                            | 按"SET" 鈕來確認選項,再回到播放<br>模式                                    |

- 28 -

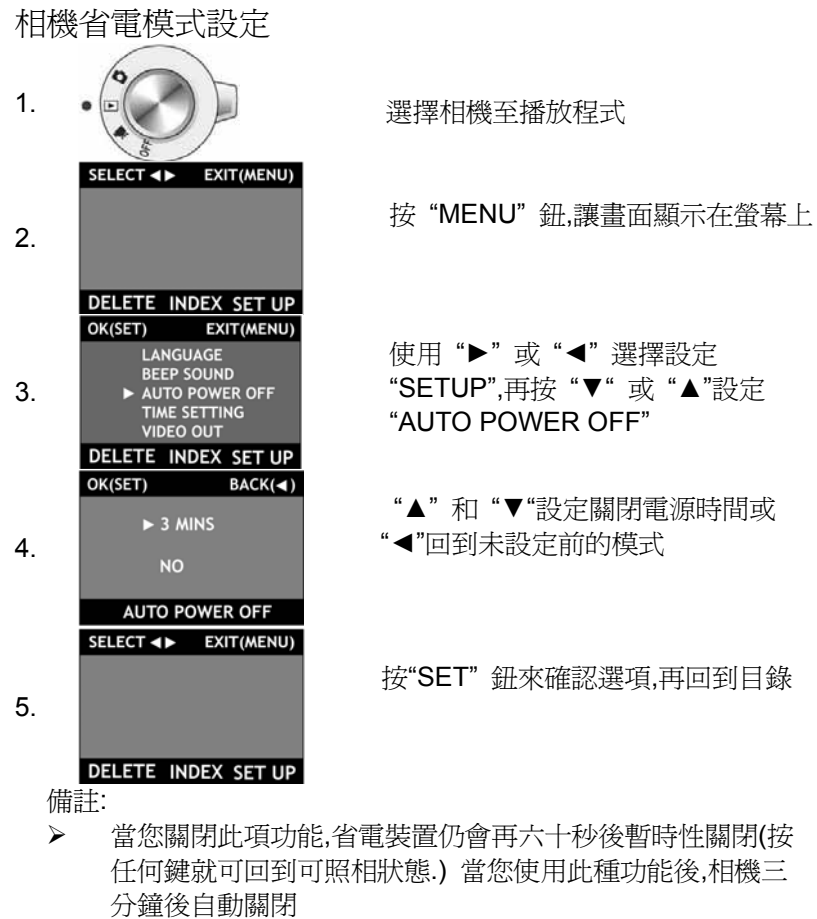

- ▶ 當 USB 連結時,相機不會自動關閉
- 當進入省電模式的時候,相機將自動關機,您必須再按一次電源開關,重新啓動相機

- 29 -

時間設定

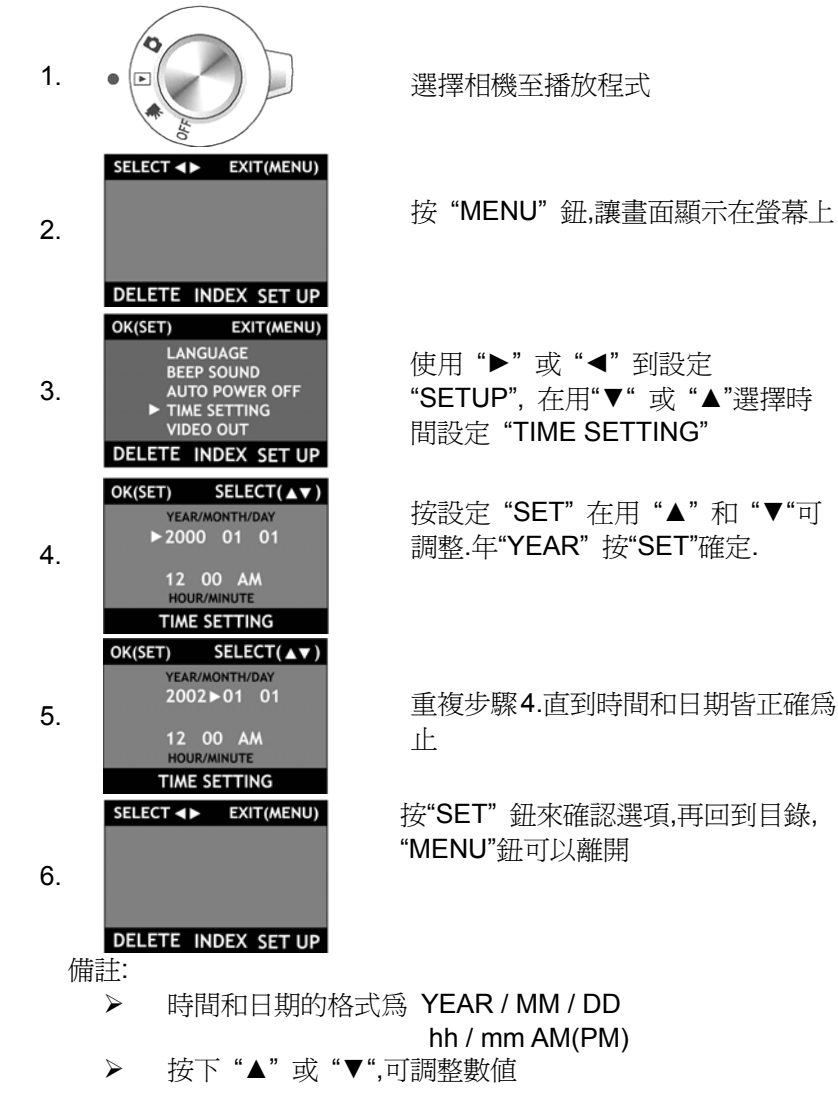

- 30 -

在電視上看照片

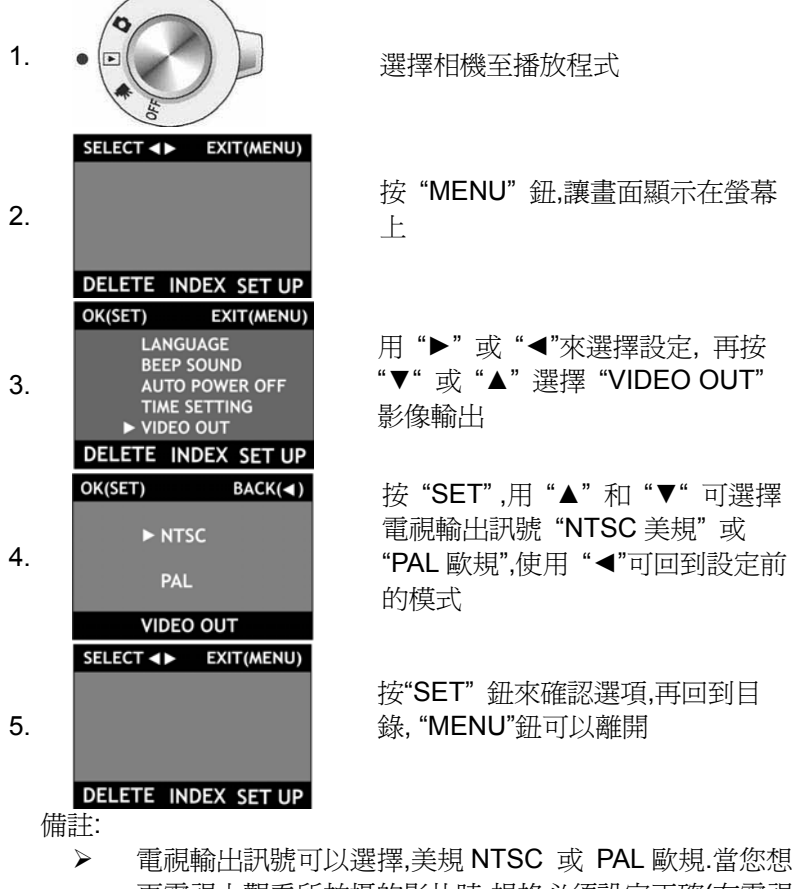

- 再電視上觀看所拍攝的影片時,規格必須設定正確(在電視 上看影片請參考第 35 頁.)
- ▶ NTSC:美規,歐洲以外的國家
- ▶ PAL:歐規,歐洲國家

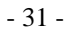

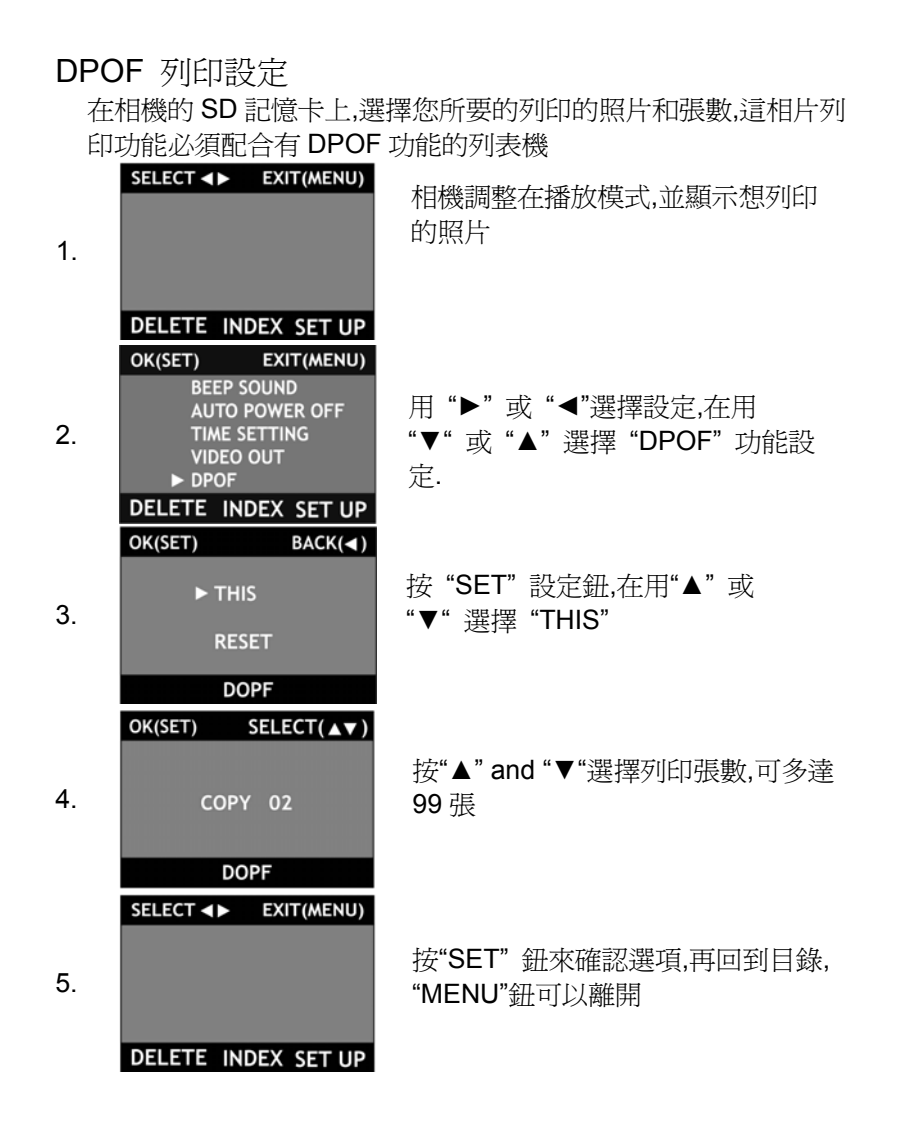

- 32 -

重新設定列印:

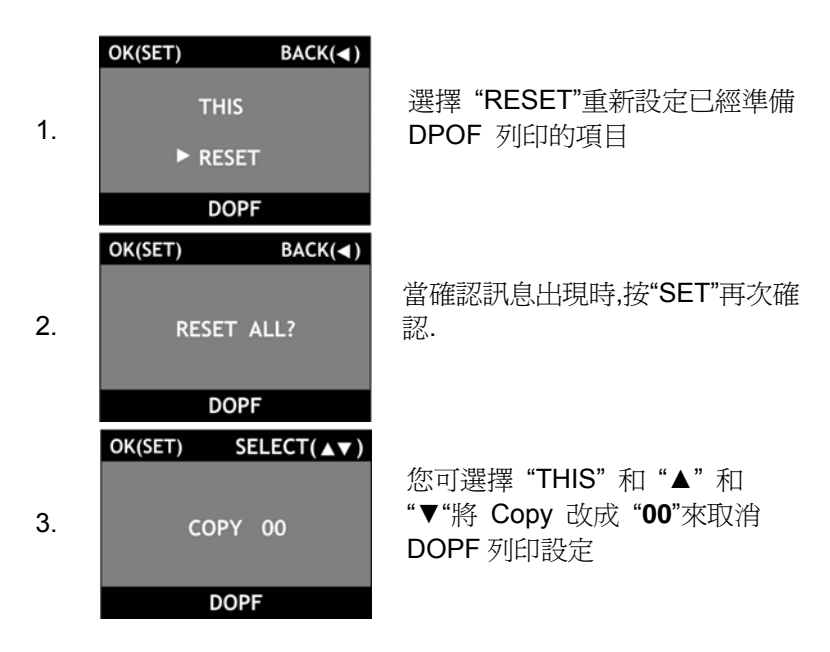

- ▶ DPOF 列印功能不使用在影片上
- ▶ 一般傳統印表機不能支援此功能
- ▶ 當 SD 記憶卡插入時才能執行此功能,但是不能在使用在 影片上
- ▶ 所有的 DPOF 影像已被保護,您不能使用刪除功能 "DELETE"
- ▶ 重新格式化記憶卡,所有的 DPOF 影像就會被刪除

- 33 -

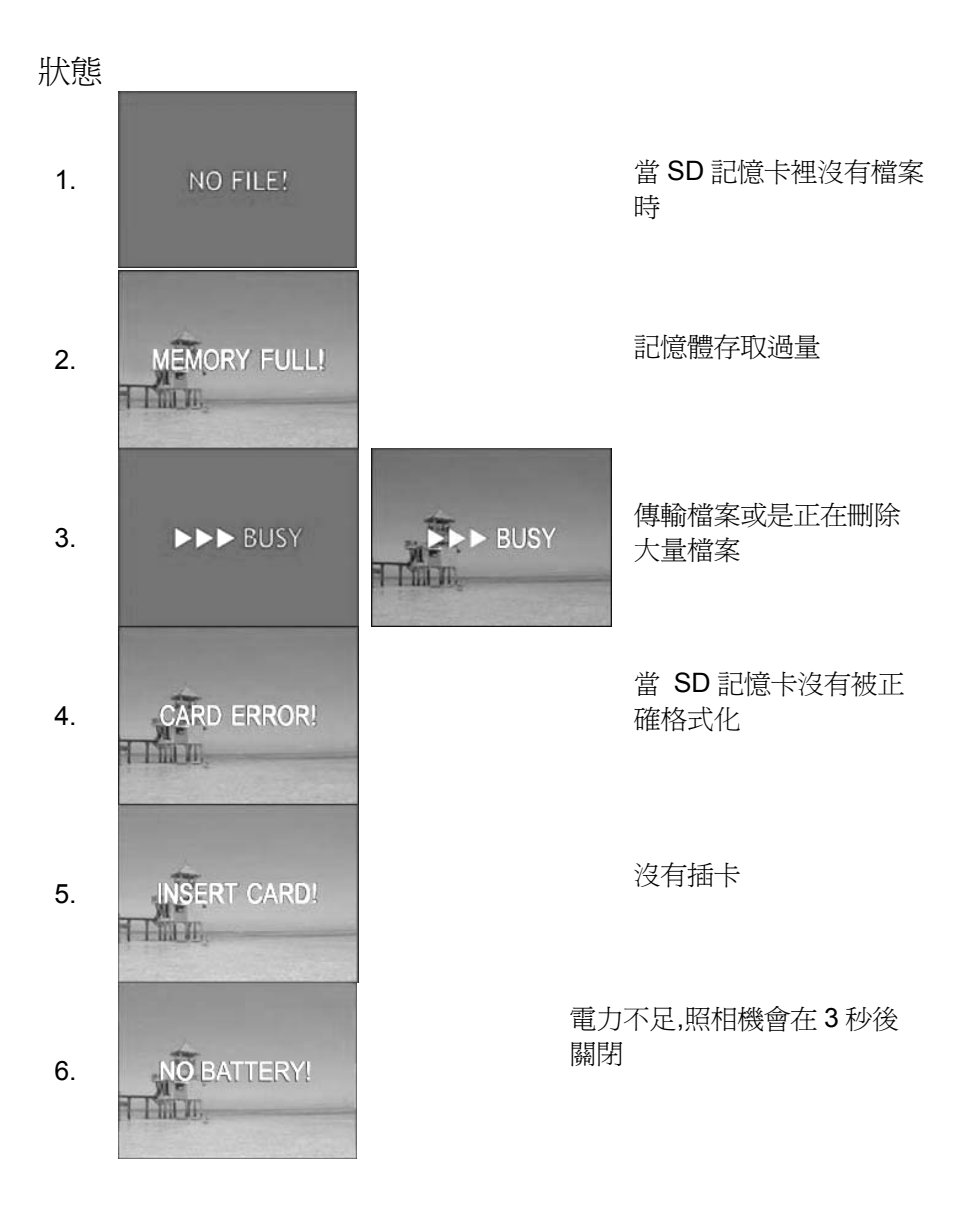

- 34 -

### 連接您的相機 在電視上看照片 您可再電視上看所拍的影片或照片

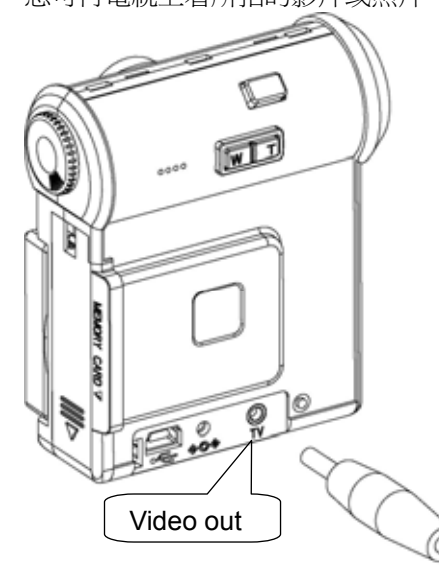

- 1. 打開介面蓋
- 將電視訊號輸出線的一端插 入相機,另一端插入電視(黃 色端插入相機,白色端插入電 視.)
- 3. 將相機轉到播放模式
- 4. 打開電視
- 按 "▶" 和 "◄" 來觀看照片 或按 "SET" 在電視上播放 影片

備註:

▶ 當您需要調整"NTSC 美規" 或 "PAL 歐規"請看 31 頁

在電腦上觀看

- 35 -

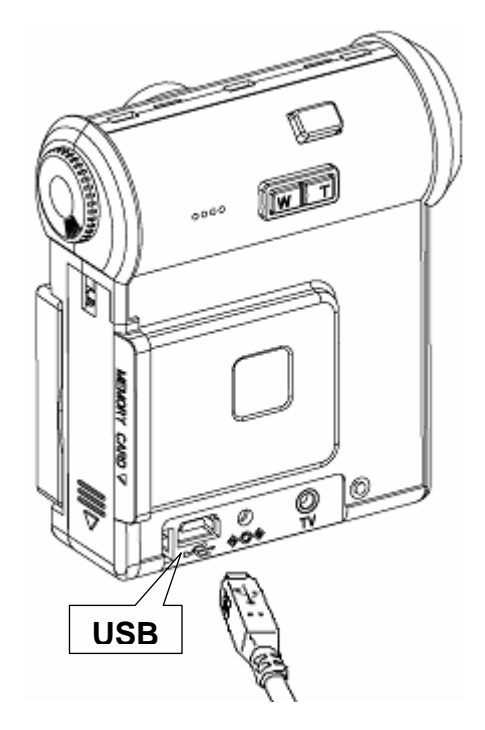

- 1. 電腦打開
- 使用 USB 線連結電腦和 照相機
- 3. 照相機打開

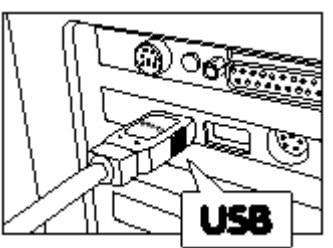

- ▶ 使用 Windows 時,當新增硬體出現時,關閉照相機.並先安裝軟 體
- ▶ 當相機用 USB 線跟電腦連結時不要使用 AC 動力轉換線
- ▶ 當 USB 正在被使用時,相機不會自動關閉
- ▶ 當相機用 USB 線跟電腦連結時不要拔除 USB 線

下載以儲存的影像至電腦中

當您連結相機與電腦時,電腦會出現一各可移除的移動硬碟.

- 1. 所有儲存的影像可在 "DV4"檔案中找到:Removable Disk\DCIM\100NHJPN\PIC\_xxxx.
- 2. 所有的影像都可複製到電腦中的硬碟

| File Edit View Favorites Too                                 | ıls Help    |          | άĝ                  |  |
|--------------------------------------------------------------|-------------|----------|---------------------|--|
| ⇔Back → → - 🔃 🍳 Search                                       | Brolders    | 階 名 X 。  | റ <u>ഈ</u> -        |  |
| Address 🗋 100NHJPN                                           |             |          | <b>▼</b> 🖗 60       |  |
| Folders ×                                                    | Name /      | Size     | Туре 🔺              |  |
| 1 Desktop                                                    | B PIC_0001  | 614 KB   | JPEG Image          |  |
| 🗐 🖄 My Documents                                             | B PIC_0002  | 649 KB   | JPEG Image          |  |
| My Pictures                                                  | BY PIC_0003 | 619 KB   | JPEG Image          |  |
| 🗄 🖳 My Computer                                              | BY PIC_0004 | 501 KB   | JPEG Image          |  |
| 🕀 🚽 3½ Floppy (A:)                                           | Repic_0005  | 1,292 KB | Windows Media Aud   |  |
| 🕀 🥽 WIN2K (C:)                                               | B PIC_0006  | 613 KB   | JPEG Image          |  |
| E 🗃 DATA (D:)                                                | B PIC_0007  | 609 KB   | JPEG Image          |  |
| Compact Disc (E:)                                            | RPIC_0008   | 1,695 KB | Windows Media Aud   |  |
| E Removable Disk (F:)                                        | 2 PIC_0009  | 1,275 KB | Windows Media Aud   |  |
|                                                              | B PIC_0010  | 590 KB   | JPEG Image          |  |
| TUONHJPN                                                     | B PIC_0011  | 631 KB   | JPEG Image          |  |
|                                                              | B PIC_0012  | 579 KB   | JPEG Image          |  |
| Recycle Bin                                                  | Repic_0013  | 1,993 KB | Windows Media Aud 🗋 |  |
| A Internet Explorer                                          | B PIC_0014  | 596 KB   | JPEG Image 🔍 🖕      |  |
| <u></u>                                                      | न           |          | _ <u> </u>          |  |
| 20 object(s) (Disk free space: 103 MB) 15.4 MB 💭 My Computer |             |          |                     |  |

- ▶ 當相機連結到電腦上時,可移動的硬碟才會出現
- ▶ 當相機用 USB 線跟電腦連結時不要拔除 USB 線
- ▶ 當相機用 USB 線跟電腦連結時不要使用 AC 動力轉換線
- ▶ 使用相機來刪除 SD 記憶卡上的影像
- ▶ 先將影像拷貝一份在電腦硬碟中,再編輯

結束連結電腦

將您的影像傳輸致電腦中後,請根據步驟來結束連結

當您使用 Windows 98SE 時

不需電腦操作.

#### 當您使用 Windows Me/2000/XP 時

- 1. 滑鼠在安全移除硬體的圖示上按兩下,選擇停止 usb 儲存裝置
- 2. 操作圖示出現後,在用滑鼠按兩下確認

- 37 -

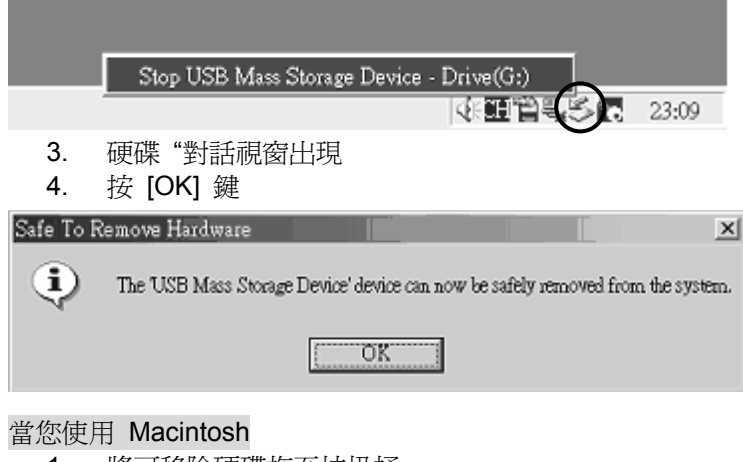

- 1. 將可移除硬碟拖至垃圾桶
- 2. 關掉相機後再移除 USB 連接線

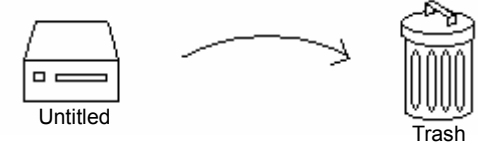

錯誤的使用方法會損壞相機和記憶體

#### Appendix

Technical Specification

- □ Model: D'zign DV4
- □ Sensor
- 1/2-inch format 2.0 million pixels COMS Sensor
- □ Lens

Fix Focus control with the IR cut coating filters Electronic control shutter speed up to 1/1000 sec. F Number: 3.5 Focus Length: 8.54mm Focus Range: Approx. 1.4m ~ Inf. Capacity

- 38 -

|   | Still Image (with 16MB | SD Card)             |                        |  |
|---|------------------------|----------------------|------------------------|--|
|   | 1600x480               | Approx. 29 frame     | S                      |  |
|   | 1280x960               | Approx. 45 frames    |                        |  |
|   | 640x480                | Approx. 350 fram     | es                     |  |
|   | Movie (with 128MB SE   | ) Card)              |                        |  |
|   |                        | Fine                 | Normal                 |  |
|   | 640x480                | Approx. 10 min       | Approx. 20 min         |  |
|   | 320x240                | Approx. 25 min       | Approx. 45 min         |  |
|   | 160x120                | Approx. 73 min       | Approx. 105 min        |  |
|   | File Format:           |                      |                        |  |
|   | ASF/Movie              |                      |                        |  |
|   | JPEG/Still Image, DPC  | OF-compatible        |                        |  |
|   | White Balance: Auto (4 | 4 positions selectal | ble in the Capture and |  |
|   | Movie mode)            |                      |                        |  |
|   | Terminal               |                      |                        |  |
|   | USB socket             |                      |                        |  |
|   | TV Output Socket       |                      |                        |  |
|   | DC Power In            |                      |                        |  |
|   | Storage Memory         |                      |                        |  |
|   | Secure Digital Card    |                      |                        |  |
| _ |                        | 70/1 \ 00/1          | A /\                   |  |

- Dimension: 81(H) mm x 72(L) mm x 32(W) mm Weight: 113g (not including the accessories and SD card)

Warning Displays

| Warning Display | Explanation                                                              | Remedy                                                                                   |
|-----------------|--------------------------------------------------------------------------|------------------------------------------------------------------------------------------|
| Card Error      | When SD card in not in the correct format                                | Format the SD card. If still not<br>working, turn off the camera & change<br>a new card. |
| Insert Card     | No card in the camera and not able to store files                        | Insert a SD card                                                                         |
| Memory Full     | Card is full and not able to take picture or video at current resolution | Download files to your PC or turn off<br>the camera & change a new card                  |
| No Battery      | Battery power is empty.                                                  | Using the AC Adaptor to charge battery.                                                  |

- 39 -

| No File | No file in the card for<br>playback                         | Change to capture mode              |
|---------|-------------------------------------------------------------|-------------------------------------|
| Busy    | Displayed when the file is transfer or big file is deleted. | Disappear after processing complete |

#### Troubleshooting

| Problem                                               | Cause                                                                                                    | Remedy                                                                                                    |
|-------------------------------------------------------|----------------------------------------------------------------------------------------------------|----------------------------------------------------------------------------------------------------|
| No Power                                              | The battery is exhausted.                                                                                                    | <ul> <li>Replace the battery.</li> <li>Plug the adapter to charge battery.</li> </ul>                                                                                                    |
| Battery runs out<br>quickly                           | <ul> <li>You are using the camera<br/>in extremely cold<br/>conditions.</li> <li>The terminals are soiled.</li> <li>The battery is flat.</li> </ul> | <ul> <li>Put the battery in your pocket or<br/>another warm place to heat it and<br/>then load it into the camera just<br/>before you take a picture.</li> <li>Wipe the battery terminals with a<br/>clean, dry cloth.</li> <li>Replace the battery.</li> </ul> |
| The image is<br>blurred                               | <ul> <li>The lens is dirty</li> <li>The photographed subject was too dark.</li> </ul>                                                               | <ul> <li>Clean the lens</li> <li>Try standing close to subject to take the picture.</li> </ul>                                                                                                    |
| Can not format SD card                                | <ul> <li>The SD card is<br/>write-protected.</li> </ul>                                                                                             | Remove the write-protection.                                                                                                    |
| The DELETE ALL function does not erase all the files. | <ul> <li>DPOF setting are<br/>specified for some frames</li> </ul>                                                                                  | Cancel the DPOF setting for the<br>frame and try again.                                                                                                    |
| The camera no<br>longer works<br>correctly            | <ul> <li>The camera has suffered<br/>an unforeseen problem.</li> </ul>                                                                              | <ul> <li>Remove the battery briefly and<br/>then reload the battery and try<br/>again.</li> </ul>                                                                                                    |

Quick Setting Guide

Movie/Still image Mode

| Functions        | Setting   | Default |
|------------------|-----------|---------|
| RESOLUTION       |           |         |
| Still Image Mode | 1600x1200 |         |
|                  | 1280x960  | •       |
|                  | 640x480   |         |

- 40 -

| Movie Mode    | 640x480     |   |
|---------------|-------------|---|
|               | 320x240     | • |
|               | 160x120     |   |
| QUALITY       | Fine        | • |
|               | Normal      |   |
| SELF TIMER    | OFF         | • |
|               | ON          |   |
| WHITE BALANCE | Auto        | • |
|               | Sunlight    |   |
|               | Cloud       |   |
|               | Fluorescent |   |
| EXPOSURE      | +2          |   |
|               | +1          |   |
|               | 0           | • |
|               | -1          |   |
|               | -2          |   |
| ANTI-FLICKER  | 50Hz        | • |
|               | 60Hz        |   |

Playback Mode

| Function | Setting    |  | Default |
|----------|------------|--|---------|
| DELETE   | DELETE ONE |  |         |
|          | DELETE ALL |  |         |
|          | FORMAT     |  |         |
| INDEX    | INDEX ONE  |  | •       |

- 41 -

|        | INDEX SIX      |                        |   |
|--------|----------------|------------------------|---|
| SET UP | LANGUAGE       | English                |   |
|        |                | Japanese               | • |
|        |                | Germany                |   |
|        |                | French                 |   |
|        |                | Spanish                |   |
|        |                | Italian                |   |
|        | BEEP SOUND     | ON                     | • |
|        |                | OFF                    |   |
|        | AUTO POWER OFF | 3 min                  | • |
|        |                | OFF                    |   |
|        | TIME SETTING   | 2003 01 01<br>12 00 AM | • |
|        | VIDEO OUT      | NTSC                   | • |
|        |                | PAL                    |   |
|        | DPOF           | THIS                   |   |
|        |                | RESET                  |   |
|        |                |                        |   |

- 42 -